## Adwcleaner

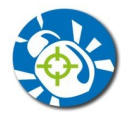

## **1** Introduction

En plus de l'antivirus, de temps en temps il faut vérifier si on n'est pas infecté par des Malware, des petite programmes méchants.

<u>AdwCleaner</u> supprimera les logiciels indésirables passés entre les mailles de vos filets ou de ceux de votre antispyware et antivirus. Un excellent logiciel : simple, efficace, gratuit et en français.

On va **télécharger** ce logiciel sur le site <u>http://www.clubic.com/</u> qui a le moins de logiciels pirates qui s'installent en même temps que celui demandé.

## 2 Téléchargement

Aller sur le site Clubic.com

Passer la souris devant TELECHARGER et dans le menu qui s'affiche, cliquer sur AdwCleaner, en bas à droite

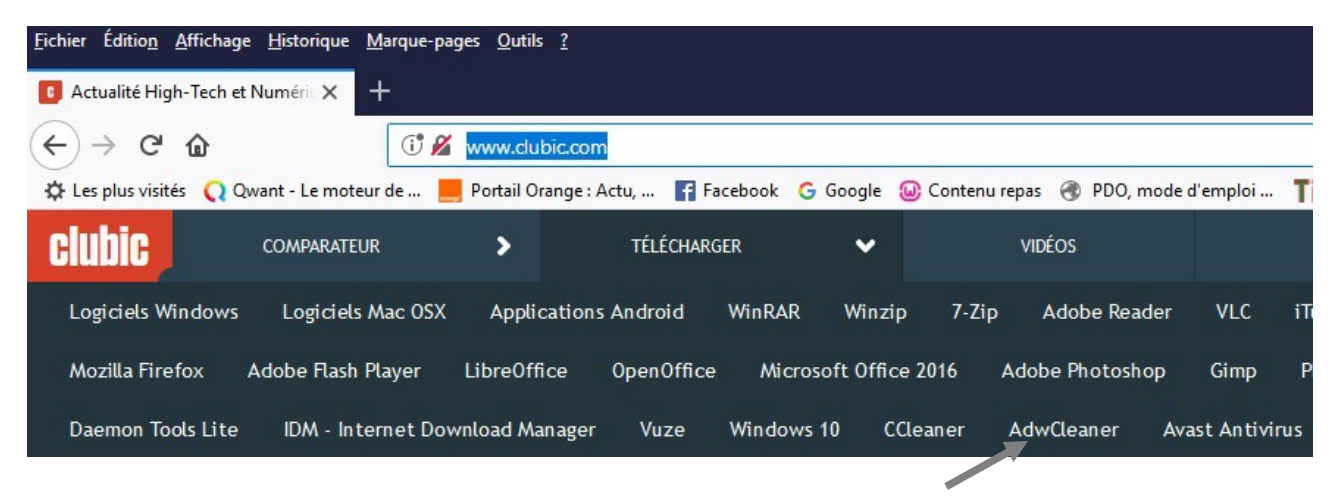

La page que l'on vient d'ouvrir, permet de télécharger le logiciel, et indique le mode d'emploi..

Il faut cliquer sur le cadre Télécharger .

Suivant votre navigateur internet le fichier à exécuter sera enregistré soit dans le dossier *Téléchargement*, soit votre navigateur vous demandera si vous voulez *Enregistrer* ou *Exécuter* le programme. Exécuter-le.

## 3 Comment l'utiliser

Une page précise comment utiliser le logiciel :

http://www.clubic.com/telecharger/actus-logiciels/article-782616-1-adwcleaner-xplode.html

Une fois téléchargé, exécuter le logiciel.

Un grand écran vous demande si vous voulez exécuter ce logiciel, Cliquer sur OUI.

Au démarrage du logiciel, le premier écran permet de changer de langue, car par défaut il est en anglais. (Il faut ferme le logiciel et l'exécuter à nouveau pour le changement de langue)

| Malwarebytes AdwCleaner 7 Fichier Outils Langue Aide |         | × |
|------------------------------------------------------|---------|---|
| Malwar                                               | ebytes  |   |
|                                                      |         |   |
| En attente.                                          | Cleaner |   |
| En attente.                                          | Cleaner |   |

Ensuite, cliquer sur Analyser (ou Scan en anglais).

Si il n'y a pas de Malware, on peut arrêter là et fermer le logiciel.

Bien lire le fichier texte qui s'affiche. Chaque paragraphe contient :

Soit : No malicious files found.  $\rightarrow$  Pas de problème.

Soit : PUP.Optional.Legacy, C:\Program Files (x86)\GamesBar  $\rightarrow$  veut dire Malware qu'il faudra suppimer.

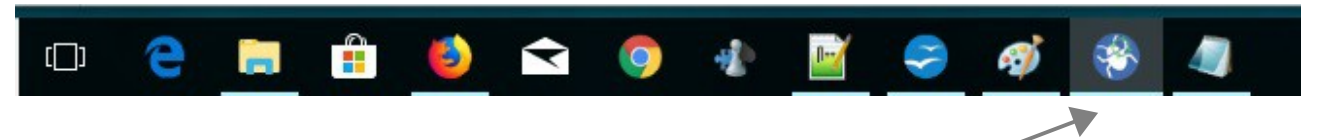

Ré-afficher le logiciel en cliquant sur son icône tout en bas de l'écran :

En cas de Malware, il y a des cases cochées dans la partie basse de la fenêtre du logiciel.

| Résultats               | Éléments |
|-------------------------|----------|
| > 🔽 PUP.Optional.Legacy |          |
| > Adware. Try Media     |          |

Si il y a un logiciel malveillant détecté, cliquer sur Nettoyer.

Le logiciel efface les malware et redémarre le PC.

Au redémarrage, le logiciel ré-affiche le fichier texte qui indique ce qui a été effacé.

Vous pouvez fermer cette fenêtre.